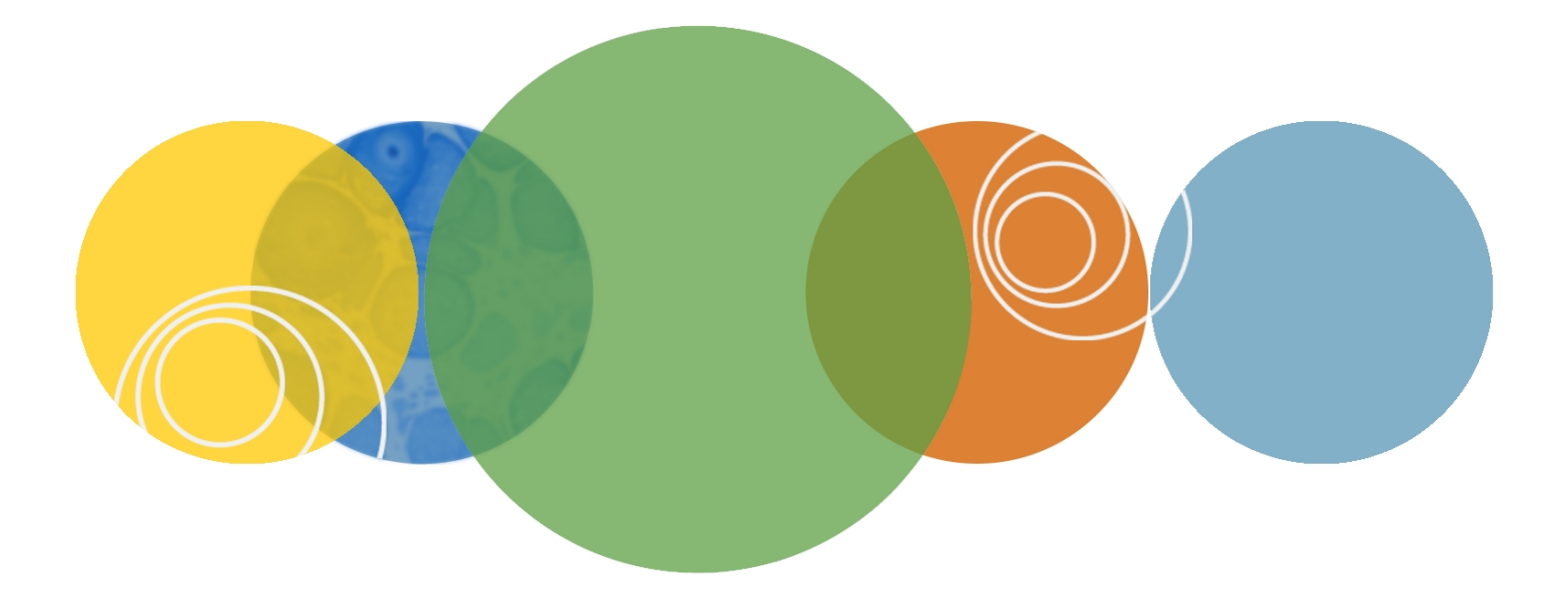

# CloneSelect<sup>™</sup> Imager

Version 1.5

**Software Release Notes** 

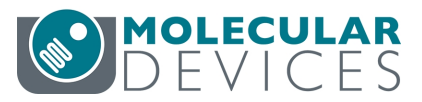

Version 1.5 May 2017 This document is provided to customers who have purchased Molecular Devices equipment, software, reagents, and consumables to use in the operation of such Molecular Devices equipment, software, reagents, and consumables. This document is copyright protected and any reproduction of this document, in whole or any part, is strictly prohibited, except as Molecular Devices may authorize in writing.

Software that may be described in this document is furnished under a non-transferrable license. It is against the law to copy, modify, or distribute the software on any medium, except as specifically allowed in the license agreement. Furthermore, the license agreement may prohibit the software from being disassembled, reverse engineered, or decompiled for any purpose.

Portions of this document may make reference to other manufacturers and/or their products, which may contain parts whose names are registered as trademarks and/or function as trademarks of their respective owners. Any such usage is intended only to designate those manufacturers' products as supplied by Molecular Devices for incorporation into its equipment and does not imply any right and/or license to use or permit others to use such manufacturers' and/or their product names as trademarks. Each product is shipped with documentation stating specifications and other technical information. Molecular Devices products are warranted to meet the stated specifications. Molecular Devices makes no other warranties or representations express or implied, including but not limited to, the fitness of this product for any particular purpose and assumes no responsibility or contingent liability, including indirect or consequential damages, for any use to which the purchaser may put the equipment described herein, or for any adverse circumstances arising therefrom. The sole obligation of Molecular Devices and the customer's sole remedy are limited to repair or replacement of the product in the event that the product fails to do as warranted.

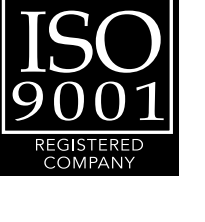

#### For research use only. Not for use in diagnostic procedures.

The trademarks mentioned herein are the property of Molecular Devices, LLC or their respective owners. These trademarks may not be used in any type of promotion or advertising without the prior written permission of Molecular Devices, LLC.

Patents: http://www.moleculardevices.com/productpatents

Product manufactured by Molecular Devices, LLC. 1311 Orleans Drive, Sunnyvale, California, United States of America 94089. Molecular Devices, LLC is ISO 9001 registered. ©2017 Molecular Devices, LLC. All rights reserved.

# Contents

| Chapter 1: CloneSelect Imager Software General Information          | 5  |
|---------------------------------------------------------------------|----|
| Computer System Requirements                                        | 5  |
| Backing Up the Configuration File                                   | 5  |
| Uninstalling the Current the Software                               | 6  |
| Installing the CloneSelect Imager Software Upgrade                  | 7  |
| Obtaining a License for the Software                                | 7  |
| Obtaining Support                                                   | 10 |
| Chapter 1: CloneSelect Imager Software Version 1.5 Release Notes    | 11 |
| New in CloneSelect Imager Software v1.5                             | 11 |
| Chapter 2: CloneSelect Imager Software Version 1.4.35 Release Notes | 13 |
| Issues Addressed inCloneSelect Imager Software v1.4.35              | 13 |
| Chapter 3: CloneSelect Imager Software Version 1.4.31 Release Notes | 15 |
| Issues Addressed inCloneSelect Imager Software v1.4.31              | 15 |

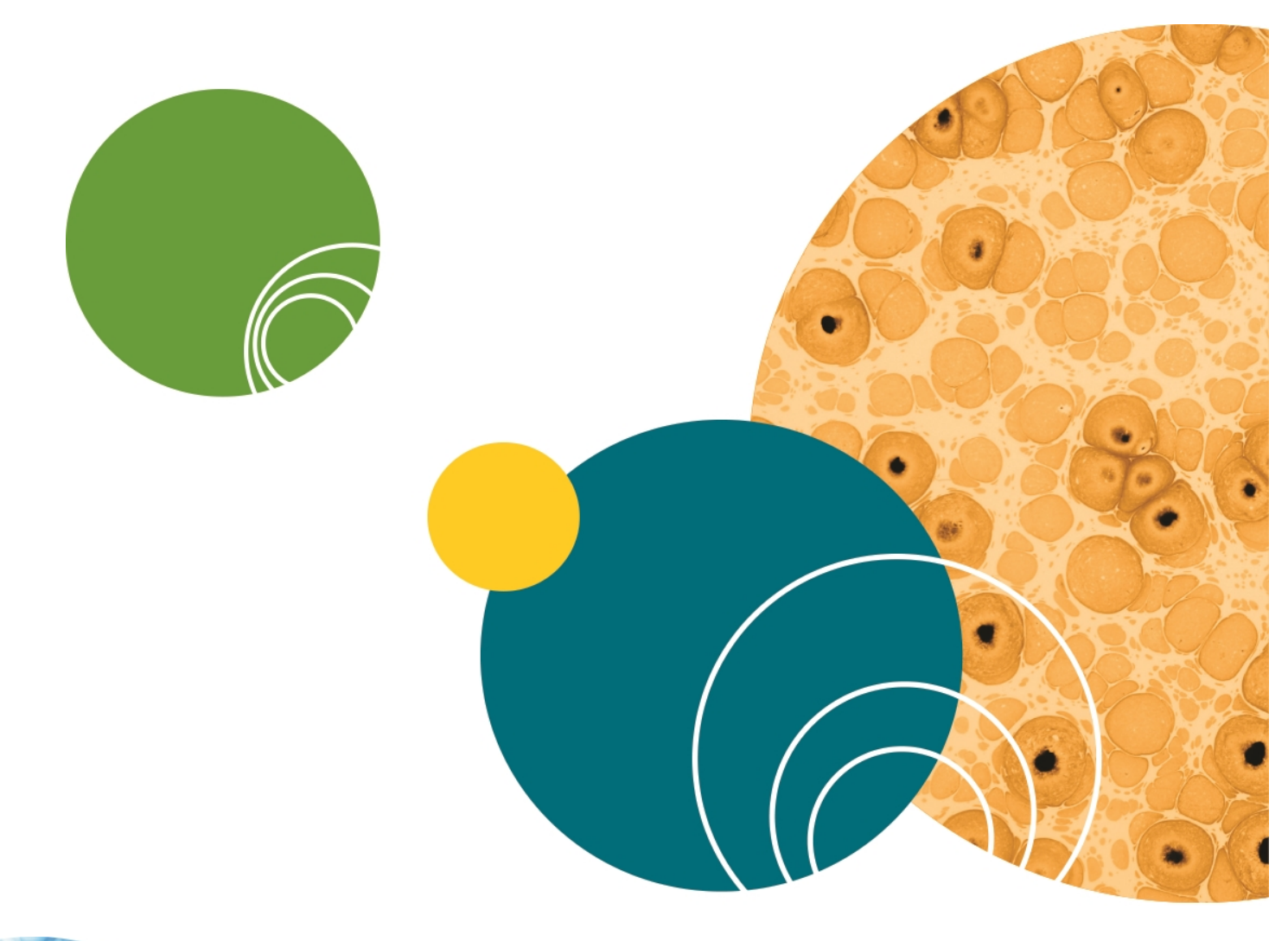

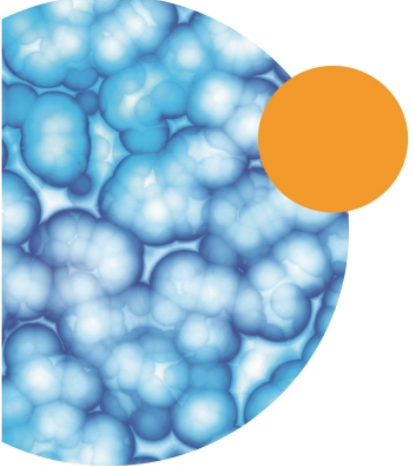

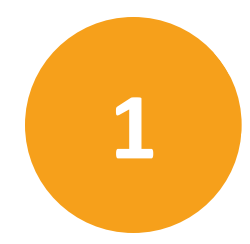

The CloneSelect<sup>™</sup> Imager Software controls the CloneSelect<sup>™</sup> imaging instrument. The following topics are included in this chapter:

- Computer System Requirements on page 5
- Backing Up the Configuration File on page 5
- Uninstalling the Current the Software on page 6
- Installing the CloneSelect Imager Software Upgrade on page 7
- Obtaining a License for the Software on page 7
- Obtaining Support

### **Computer System Requirements**

The CloneSelect Imager Software requires the following computer specifications:

#### Table 1-1: Minimum Computer System Requirements

| Item              | Description                                   |
|-------------------|-----------------------------------------------|
| Operating system  | Windows 10, 64-bit<br>Windows 7, 32-bit (x86) |
| Memory            | 4 GB RAM                                      |
| Data Connection   | 10/100 Ethernet port                          |
| Camera Connection | USB 2.0 port                                  |

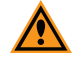

**CAUTION!** Do Not replace the computer operating the system with one of your own computers. The computer supplied with your system includes hardware components specifically configured to control your instrument.

### **Backing Up the Configuration File**

Before removing the previous installation of the software, you must back up the configuration in case you need to reinstall it later.

The recommended process is two steps:

- 1. Add a Windows System Restore Point on page 6
- 2. Back up CloneSelect Imager Software on page 6

### Add a Windows System Restore Point

If you are using the Windows 7 operating system, do the following:

- Click Start > Control Panel> System and Security, and then click the System link.
   From the Start menu, you can also get to the System screen by typing SYSTEM in the Search field, and then click System from the results list.
- 2. In the left panel, click the **System Protection** link.
- 3. In the **System Properties** dialog, click the **System Protection** tab and then click **Create**.
- 4. In the **Create a Restore Point** dialog, choose a name that you will remember, such as the current date or the name of a program you are about to install.
- 5. When the message **The restore point was created successfully** appears, click **Close**.
- 6. In any other related open dialogs, click **Close** to finish.

# Back up CloneSelect Imager Software

To back up your current configuration:

- 1. Click Start > All Programs > Molecular Devices > CloneSelect > Configuration Manager.
- 2. In the Fusion Configuration Manager, click Backup To File.
- 3. In the **Backup Fusion Configuration** dialog, type the version number of the currently installed software and the date and then click **OK**.
- 4. In the **Save Configuration File** dialog, locate and select the folder where you want to save the backup file, type a **File name**, and then click **Save**.

### Uninstalling the Current the Software

To uninstall the current software:

- 1. Click Start > Control Panel.
- 2. Under Programs, click Uninstall a program.
- 3. From the list of programs, clickCloneSelect Imager.
- 4. Click Uninstall.
- 5. Follow the on-screen instructions to finish uninstalling the software.

### Installing the CloneSelect Imager Software Upgrade

To install the software upgrade:

- 1. Download the upgrade installation file to the system computer.
- 2. Double click the **CloneSelect Imager v.1.5.msi** file to start the installation program.
- 3. Follow the on-screen instructions to finish installing the software upgrade.
- 4. Contact Molecular Devices Technical Support for the upgrade license. See Obtaining a License for the Software on page 7.

# **Obtaining a License for the Software**

The first time that you start theCloneSelect Imager Software after completing the installation, the software prompts you for a license.

### **Requesting a Software License**

To request a new software license:

- 1. In the license message dialog, click Yes.
- 2. In the license request wizard, select Request a new license, and then click Next.

| Licensing          |                                                                                                    |
|--------------------|----------------------------------------------------------------------------------------------------|
| Molecula<br>Device | ar<br>S                                                                                                    |
|                    | A license has not yet been installed                                                                                                    |
|                    | This software requires a license to run. You must first generate a license<br>request file and send this to a support engineer who can then issue a new<br>license to you. |
|                    | Request a new license                                                                                                    |
|                    | Generate a license request file that a support engineer can use to<br>issue a new license.                                                                                 |
|                    | Install a license file                                                                                                    |
|                    | Install a new license file issued to you by a support engineer.                                                                                                    |
|                    | <pre>&lt; Previous</pre> <u>Next &gt; <u>Cancel</u></u>                                                                                                    |

| Licensing       | ×                                                                                                    |
|-----------------|----------------------------------------------------------------------------------------------------|
| Molecu<br>Devic | ilar<br>e s                                                                                               |
|                 | Please provide the following details. This will help our support engineer to<br>create a license for you. |
|                 | Registered User Name*: User                                                                               |
|                 | Company/Institute Name*: Company                                                                          |
|                 | Instrument Serial Number (optional):                                                                      |
|                 | Notes/Comments:                                                                                           |
|                 |                                                                                                    |
|                 |                                                                                                    |
|                 |                                                                                                    |
|                 |                                                                                                    |
|                 |                                                                                                    |
|                 | - These fields are required                                                                               |
|                 | < <u>Previous</u> <u>Next</u> > <u>Cancel</u>                                                             |

3. Enter the requested information, and then click **Next**.

4. To save the request file to a location on your computer for attaching it to an email, click **Save**.

| Licensing            |                                                                                                    |
|----------------------|----------------------------------------------------------------------------------------------------|
| Molecular<br>Devices |                                                                                                    |
|                      | Click the 'save' button to store the license request into a file. Take note of where you save the file to so that you can locate it later. |
|                      | Save                                                                                                    |
|                      |                                                                                                    |
|                      |                                                                                                    |
|                      |                                                                                                    |
|                      | < Previous Next > Cancel                                                                                                    |

- 5. In the **Save the request to a file** dialog, save the file in a location where you can easily find it.
- 6. To close the wizard, click **Finish**.
- 7. Change the **LicenseRequest.req** file name to a **LicenseRequest.txt** file, and then email it to Molecular Devices Technical Support. See www.moleculardevices.com/support.

8. After you receive the license file, save it on the system computer where it is easily accessible, and then install the license.

### **Installing a Software License**

After you receive your license from Molecular Devices Technical Support, do the following: To install a software license:

- 1. From the computer desktop, double-click the CloneSelect Imager icon to start the software.
- 2. In the Licensing dialog, select Install a license file and then click Next.

| Licensing         |                                                                                                    |
|-------------------|----------------------------------------------------------------------------------------------------|
| Molecul<br>Device | ar<br>e s                                                                                                    |
|                   | A license has not yet been installed<br>This software requires a license to run. You must first generate a license<br>request file and send this to a support engineer who can then issue a new<br>license to you. |
|                   | Request a new license<br>Generate a license request file that a support engineer can use to<br>issue a new license.                                                                                                |
|                   | Install a license file Install a new license file issued to you by a support engineer.                                                                                                    |
|                   |                                                                                                    |
|                   | < <u>Previous</u> <u>Next</u> > <u>Cancel</u>                                                                                                    |

3. Click **Open**.

| Licensing            |                                                                                           | x  |
|----------------------|-------------------------------------------------------------------------------------------|----|
| Molecular<br>Devices | r<br>S                                                                                    |    |
|                      | Click the 'Open' button and locate the license file sent to you by a support<br>engineer. | t  |
|                      |                                                                                           |    |
|                      |                                                                                           |    |
|                      | < Previous Next > Canc                                                                    | el |

- 4. In the **Select the License File to install** dialog, locate and select the license file you previously saved, and then click **Open**.
- 5. After the license file automatically installs, click **Finish**.

### **Obtaining Support**

Molecular Devices is a leading worldwide manufacturer and distributor of analytical instrumentation, software, and reagents. We are committed to the quality of our products and to fully supporting our customers with the highest possible level of technical service.

Our support web site, www.moleculardevices.com/support, has a link to the Knowledge Base with technical notes, software upgrades, safety data sheets, and other resources. If you do not find the answers you seek, follow the links to the Technical Support Service Request Form to send an email to our technical support representatives.

You can contact your local representative or contact Molecular Devices Technical Support by telephone at 800-635-5577 (North America only) or +1 408-747-1700. In Europe call +44 (0) 118 944 8000.

To find regional support contact information, visit www.moleculardevices.com/contact.

Please have your instrument serial number or Work Order number, and your software version number available when you call.

# Chapter 1: CloneSelect Imager Software Version 1.5 Release Notes

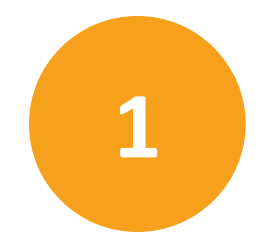

The version 1.5 update is a minor release. The following is a summary of the changes incorporated in this revision as compared to version 1.4.35, the last general release of the software.

# New in CloneSelect Imager Software v1.5

The following new features are included in version 1.5.

# Windows 10 Operating System Support

Adds software support for the Windows 10 (64-bit) operating system.

# **Excluded Wells Data Options**

Specify how to export excluded wells data, either **Exclude from export** entirely, or **Include**, **but export as zero value**.

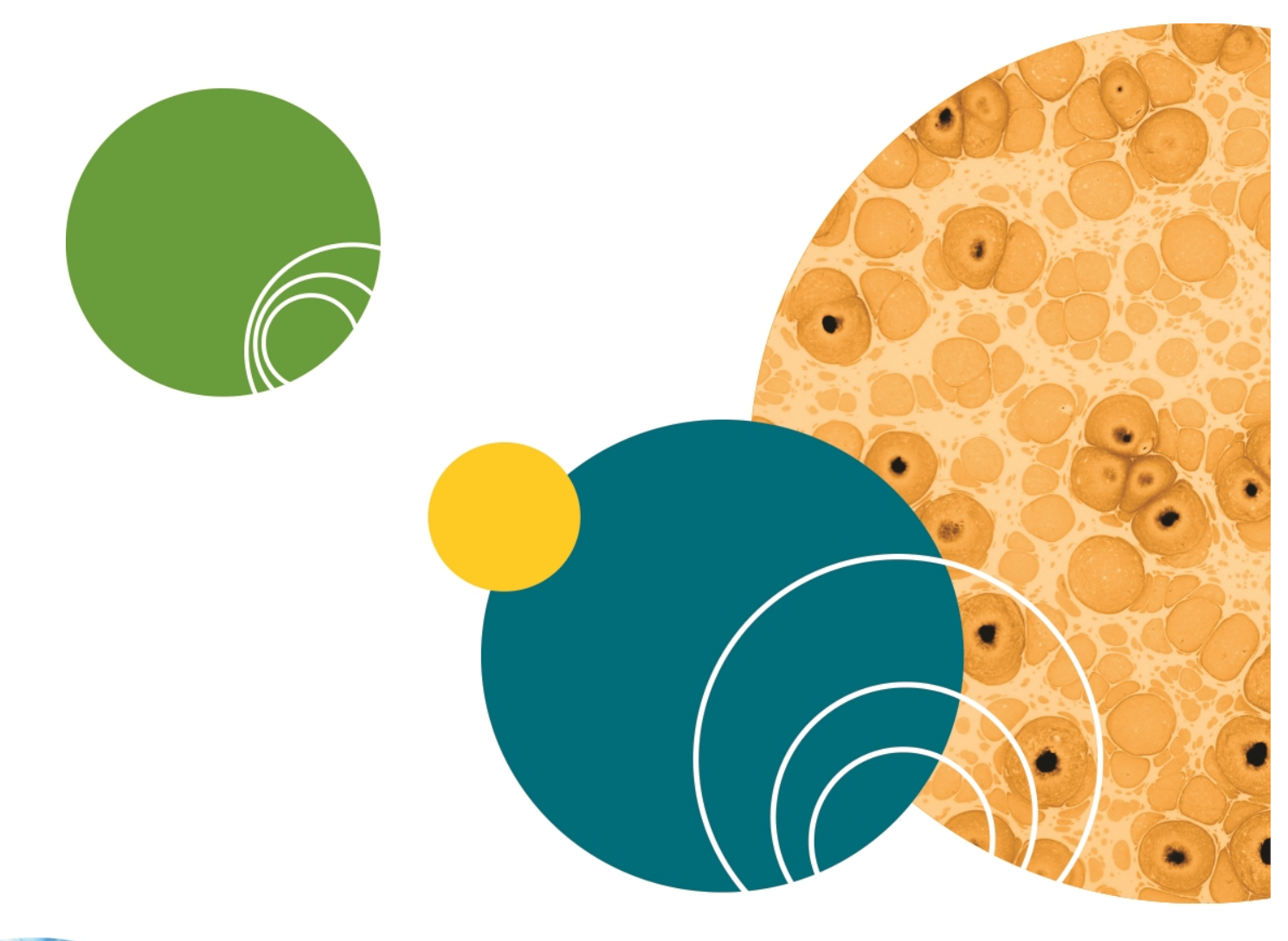

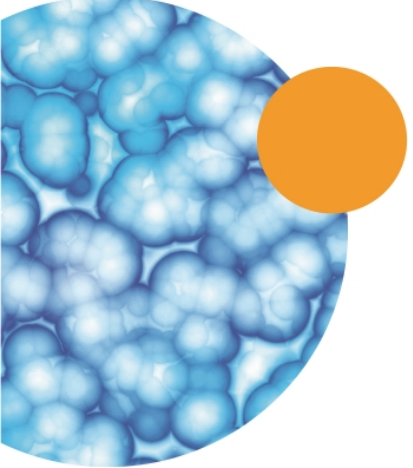

# Chapter 2: CloneSelect Imager Software Version 1.4.35 Release Notes

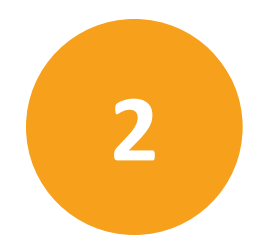

The version 1.4.35 update is a minor release. The following is a summary of the changes incorporated in this revision as compared to version 1.4.31, the last general release of the software.

# Issues Addressed inCloneSelect Imager Software v1.4.35

The following issues were addressed in software version 1.4.35.

# Automation Plate Vacuum Timing Causes Plate Shifting

Tracking ID: 4826

Plates shift during the Automation process. During automation, the well alignment for a Costar plate drifts so that the overlay is not aligned with the plate. The drift is random and occurs after the first plate.

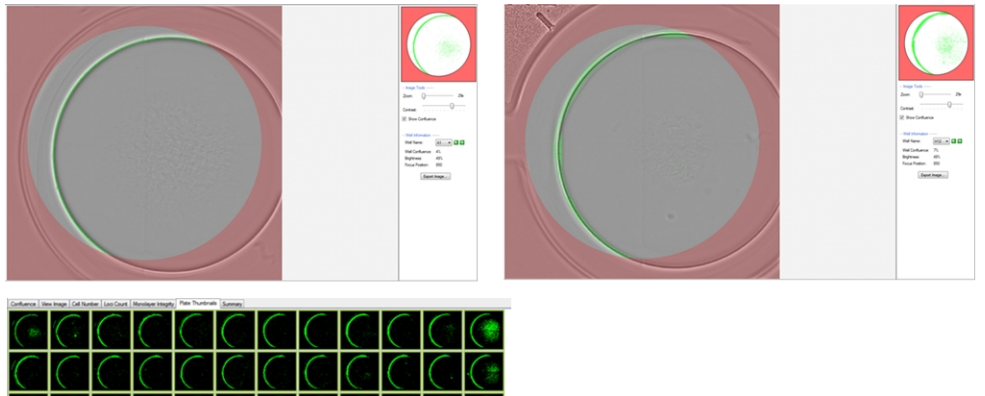

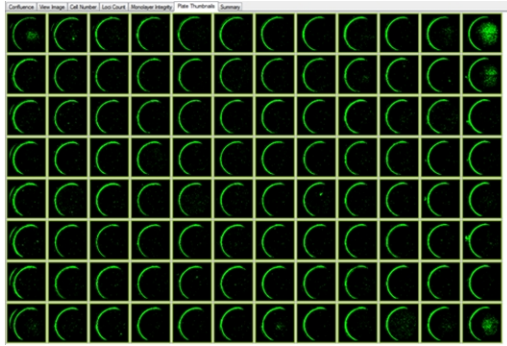

Figure 2-1: Shifting

### **Resolution:**

The shifting is fixed, and the software in automation mode now reads the plates correctly.

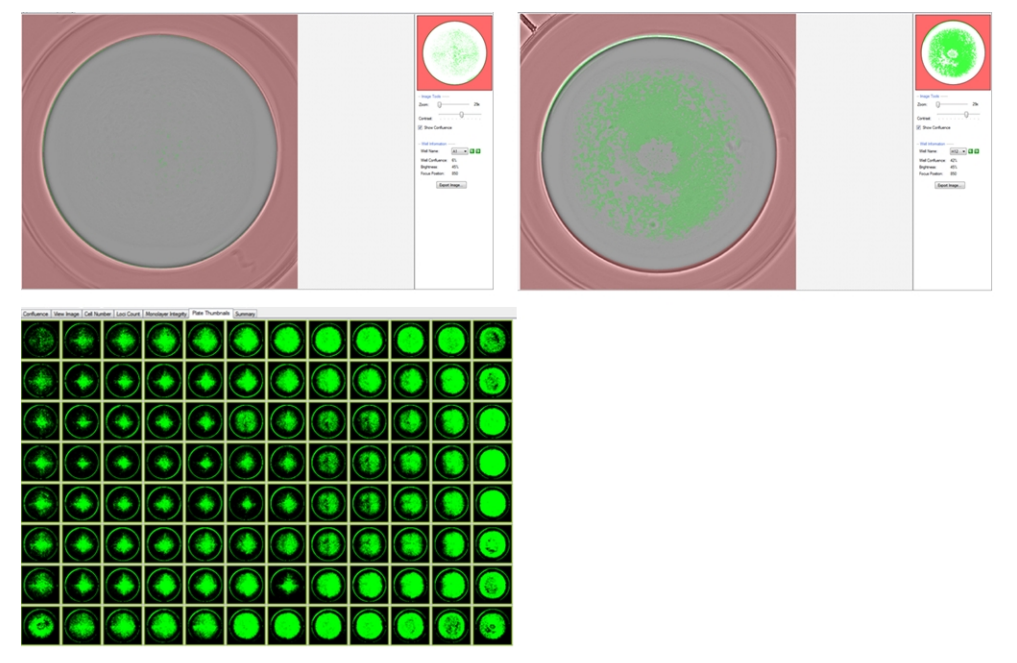

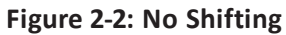

# Impact of fix:

Manually pushing the plate to A1 after a robot loads it is no longer required.

# Chapter 3: CloneSelect Imager Software Version 1.4.31 Release Notes

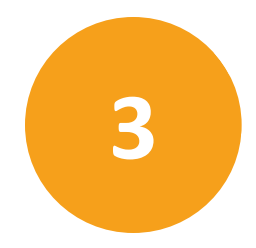

The version 1.4.31 update is a minor release. The following is a summary of the changes incorporated in this revision as compared to version 1.3.73, the last general release of the software.

### Issues Addressed inCloneSelect Imager Software v1.4.31

The following issues were addressed in software version 1.4.31.

# Loci Count Image Export Overwrites Original Image

### Tracking ID: 4724

In Loci Count > Review Results, after selecting the Exporting Image Sequence, the original images are replaced by the one new export image and all look the same.

### **Resolution:**

This issue has been fixed in the software.

### Impact of fix:

This fix has no impact on current workflow or data.

# **Exporting Image Sequence of Too Many Images Causes Software Crash**

### Tracking ID: 4781

When attempting to do an **Export Image Sequence** of more than 80 image reads, a warning message stating that the sequence is too large to export is displayed. Clicking **OK** causes the display of an **unhandled exception** error message.

### **Resolution:**

This issue has been fixed in the software. When plates are run more than 20 times and **Export Image Sequence** is selected, the **Unable to Export** message is displayed.

### Impact of fix:

This fix has no impact on current workflow or data.

#### **Contact Us**

Phone: +1-800-635-5577 Web: moleculardevices.com Email: info@moldev.com

Visit our website for a current listing of worldwide distributors.

The trademarks used herein are the property of Molecular Devices, LLC or their respective owners. Specifications subject to change without notice. Patents: www.moleculardevices.com/productpatents FOR RESEARCH USE ONLY. NOT FOR USE IN DIAGNOSTIC PROCEDURES ©2017 Molecular Devices, LLC. All rights reserved. Version 1.5

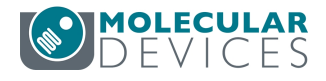